# Manual do Sistema de Telediagnóstico

Manual de Instalação

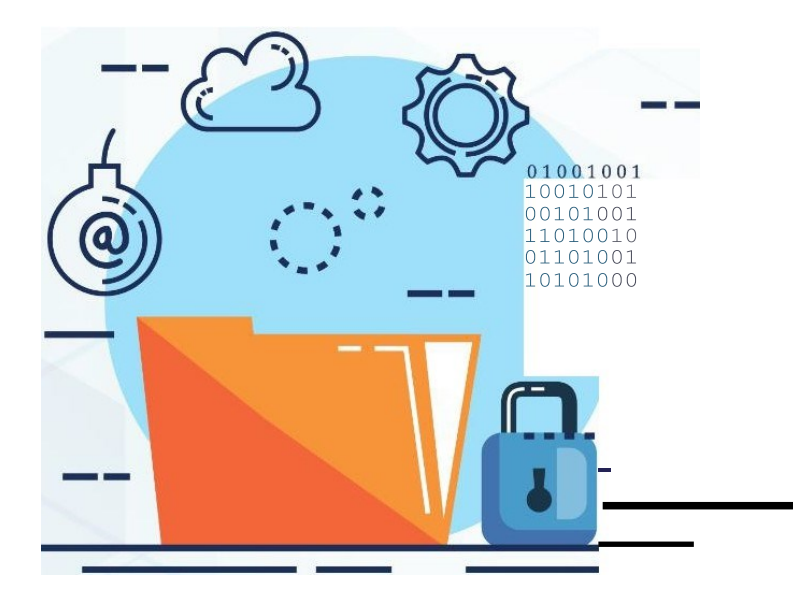

DYNAMIS ECG

Março 2024

### MANUAL TÉCNICO – DYNAMIS ECG

### 1 INTRODUÇÃO

Este manual tem por objetivo descrever o passo a passo para a instalação e configuração do equipamento **DYNAMIS ECG** para compartilhamento de traçados de eletrocardiograma no *software* Telediagnóstico.

A instalação e configuração correta dos eletrocardiógrafos são de suma importância para um exame realizado com qualidade.

Para configuração do aparelho, é fundamental que o software "Telediagnóstico" estejainstaladonocomputador.(Linkparadownload:https://telessaude.hc.ufmg.br/servicos/central-de-downloads/- Telediagnóstico).

### 2 CONFIGURAÇÕES DO FIREWALL

Por se tratar de um equipamento com transferência de dados por meio de conexões de rede, deve-se criar uma exceção no firewall do computador na estação que contenha o programa "Telediagnóstico" instalado.

• Abrir a aba de Segurança do Windows em "Firewall e proteção de rede".

| Segurança do Windows                                                                   |                                                                                                    | - 0                                                                                       |   | × |
|----------------------------------------------------------------------------------------|----------------------------------------------------------------------------------------------------|-------------------------------------------------------------------------------------------|---|---|
| ←                                                                                      | (۹) Firewall e proteção de rede                                                                          |                                                                                           |   |   |
| ω Início                                                                               | Quem e o que podem acessar suas redes.                                                                   | Perguntas?<br>Obter ajuda                                                                 |   |   |
| Proteção contra vírus e ameaças     Proteção de contas                                 | Rede do domínio (ativo) O firewall está ativado.                                                         | Quem está me protegendo?<br>Gerenciar provedores                                          |   |   |
| Controle de aplicativos e do navegador  Segurança do dispositivo                       | <ul> <li>Rede privada</li> <li>O firewall está ativado.</li> </ul>                                       | Ajude a melhorar a Segurança do<br>Windows<br>Envie seus comentários                      |   |   |
| <ul> <li>Desempenho e integridade do dispositivo</li> <li>Opções da família</li> </ul> | Rede pública           O firewall está ativado.                                                          | Altere suas configurações de<br>privacidade                                               |   |   |
| Histórico de proteção                                                                  | Permitir um aplicativo pelo firewall<br>Solução do problemas do redo e Internet                          | Exibir e alterar as configurações de<br>privacidade do seu Windows 11 Pro<br>dispositivo. | > |   |
|                                                                                        | Configurações de notificação do firevall<br>Configurações avançadas<br>Restaurar firevalls para o padrão | Painel de privacidade<br>Política de Privacidade                                          |   |   |
|                                                                                        |                                                                                                    |                                                                                           |   |   |
| 纷 Configurações                                                                        |                                                                                                    |                                                                                           |   |   |

• Abrir o painel de "Configurações Avançadas".

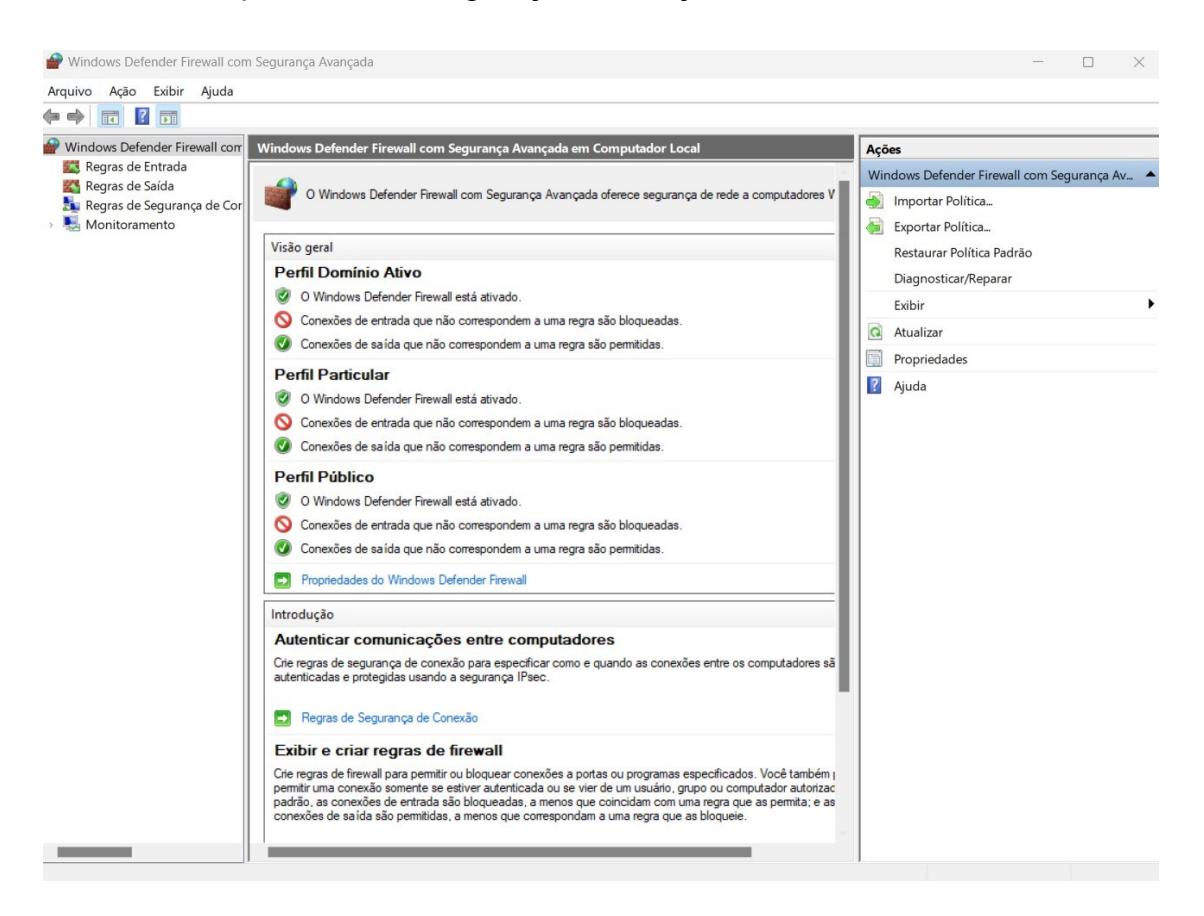

• Abrir as "Regras de Entrada" e, em seguida, "Nova Regra".

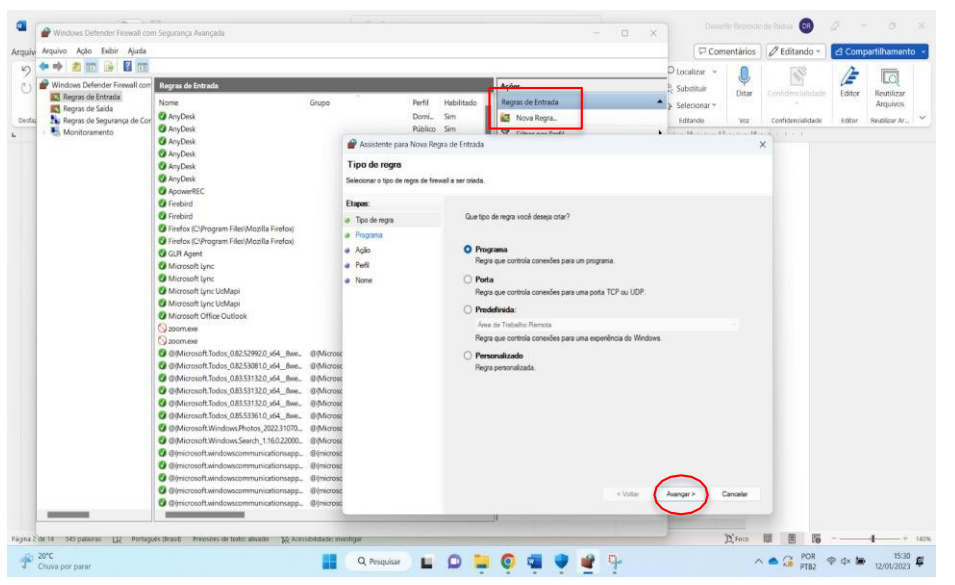

Clicar em "Programa" e, logo em seguida, em "Avançar". • Selecionar "Este caminho de programa".

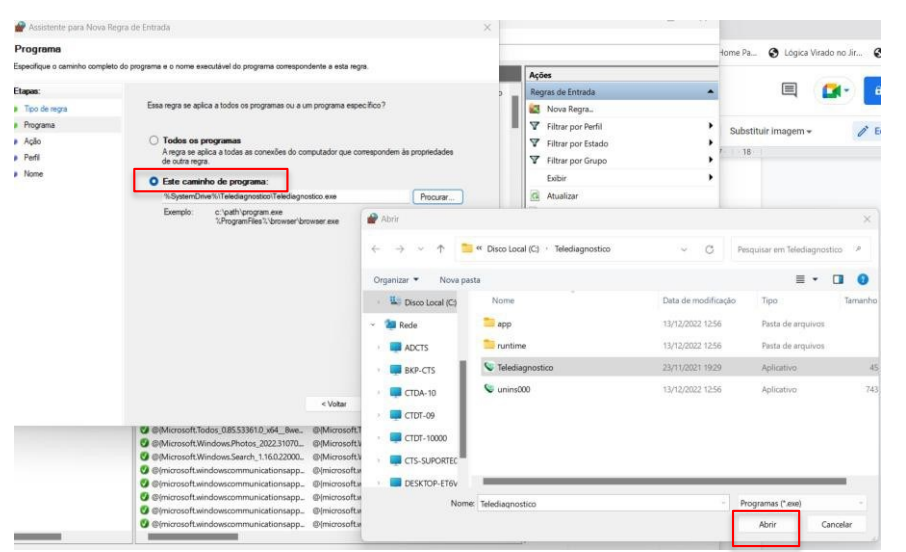

Procurar o local em que está salvo o software "Telediagnóstico" e, em seguida, "Abrir".

| 🔗 Assistente para Nova Regra      | de Entrada X                                                                                                |                       |
|-----------------------------------|----------------------------------------------------------------------------------------------------|-----------------------|
| Programa                          |                                                                                                    |                       |
| Especifique o caminho completo do | programa e o nome executável do programa correspondente a esta regra.                                       |                       |
| Etapas:                           |                                                                                                    |                       |
| Tipo de regra                     | Essa regra se aplica a todos os programas ou a um programa específico?                                      |                       |
| Programa                          |                                                                                                    | Ao retornar à página, |
| Ação                              | O Todos os programas A regra na palica a todas as conseñes do computador que correspondem às propriedades.  | 1 0 /                 |
| Perfil                            | de outra regra.                                                                                             | clicar em "Avancar".  |
| Nome                              | O Este caminho de programa:                                                                                 | 3                     |
|                                   | %SystemDrive%\Telediagnostico\Telediagnostico.exe Procurar                                                  |                       |
|                                   | Exemplo: c:\path\program.exe<br>%ProgramFiles%\browser\browser.exe<br><voltar avançar=""> Cancelar</voltar> |                       |

• Selecionar a opção "Permitir a Conexão".

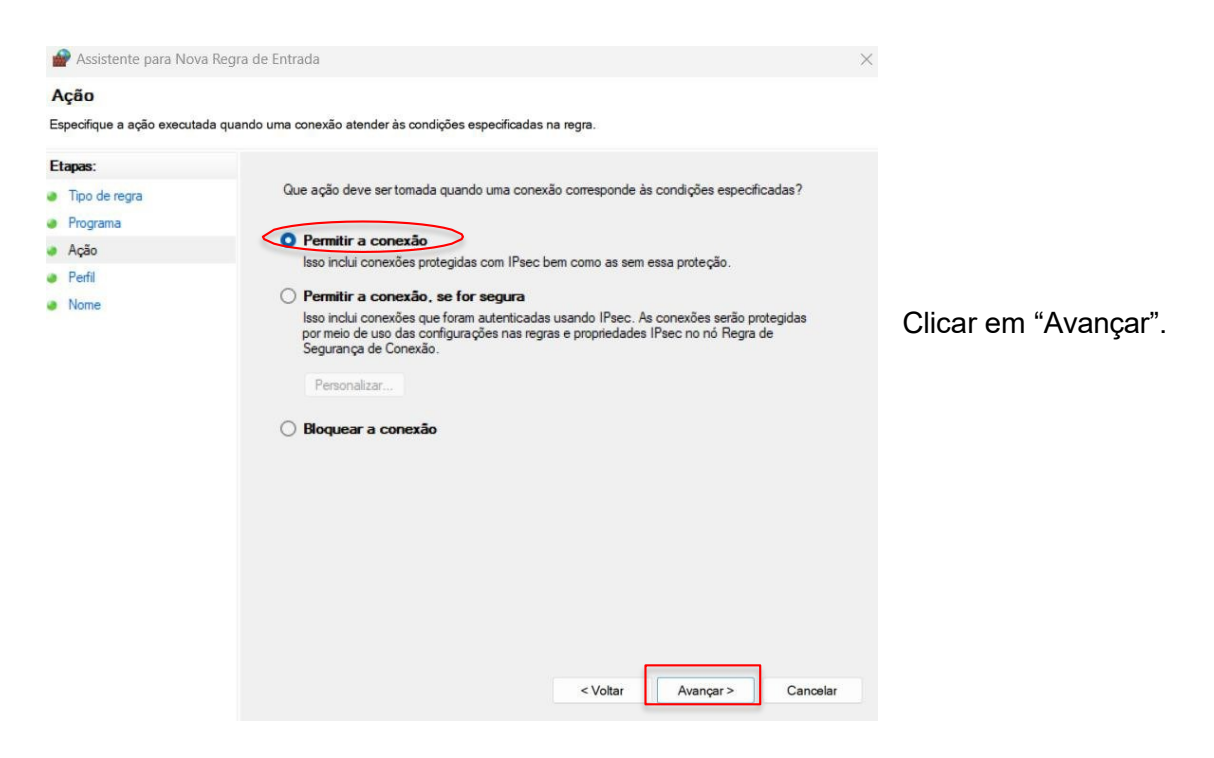

• Selecionar as regras que se aplicarão à rede conforme imagem a seguir:

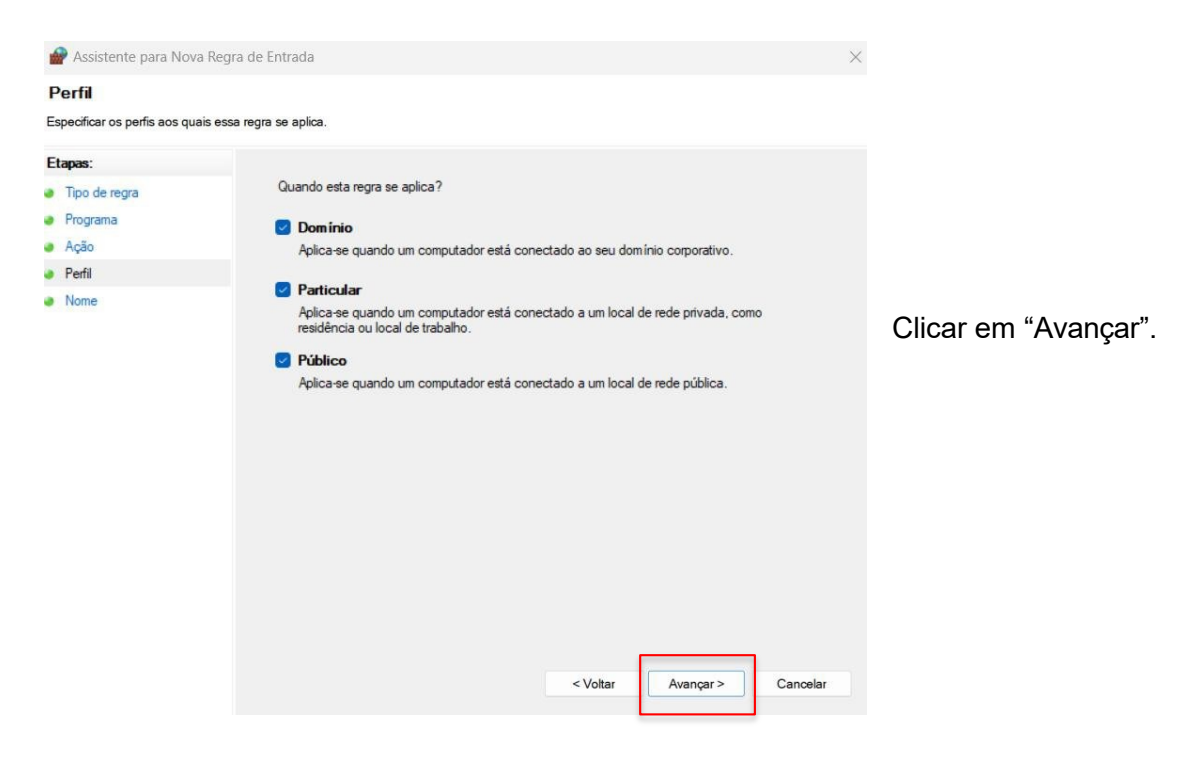

#### • Criar um nome para a Regra.

| Nome Experimental Sector of nome e a descrição desta regativamental Sector Andrea Sector Andrea Sect                                                                                                    | 🔗 Assistente para Nova Re       | gra de Entrada                 | ×                 |                 |
|----------------------------------------------------------------------------------------------------|---------------------------------|--------------------------------|-------------------|-----------------|
| Expeditor o nome e a descrição desta regra<br>Tipo de regra<br>Programa<br>Ação<br>Perfi<br>Nome:<br>Regra Telediagnóstico<br>Descrição (opcional):<br>Cestrição (opcional):<br>Cestrição (opcional):<br>C | Nome                            |                                |                   |                 |
| Etapas:   • Too de regra   • Programa   • Ação   • Nome     Nome:   Regra Telediagnóstico   Descrição (opcional):                                                                                                    | Especificar o nome e a descriçã | o desta regra.                 |                   |                 |
| <ul> <li>Tpo de regra</li> <li>Programa</li> <li>Ação</li> <li>Nome:</li> <li>Regra Telediagnóstoo</li> <li>Descrição (opcional):</li> <li>Inalizadas.</li> </ul>                                                                                                    | Etapas:                         |                                |                   | Ao clicar e     |
| <ul> <li>Programa</li> <li>Ação</li> <li>Perfi</li> <li>Nome</li> <li>Nome</li> <li>Descrição (opcional):</li> <li>Descrição (opcional):</li> <li>Firewall estarão finalizadas.</li> </ul>                                                                                                    | Tipo de regra                   |                                |                   | "Concluir"      |
| <ul> <li>Ação</li> <li>Perfi</li> <li>Nome</li> <li>Rega Telediagnóstico</li> <li>Descrição (opcional):</li> <li>Configurações do Firewall estarão finalizadas.</li> </ul>                                                                                                    | Programa                        |                                |                   |                 |
| Perif   Nome     Regra Telediagnóstico   Descrição (opcional):   Firewall estarão   finalizadas.                                                                                                    | Ação                            |                                |                   | configurações d |
| Nome     Firewall estarão     finalizadas.                                                                                                    | Perfil                          | Nome:<br>Regra Telediagnóstico |                   |                 |
| Descrição (opcional):<br>finalizadas.                                                                                                    | Nome                            |                                |                   | Firewall estará |
| finalizadas.                                                                                                    |                                 | Descrição (opcional):          |                   |                 |
|                                                                                                    |                                 |                                |                   | finalizadas.    |
|                                                                                                    |                                 |                                |                   |                 |
|                                                                                                    |                                 |                                |                   |                 |
|                                                                                                    |                                 |                                |                   |                 |
|                                                                                                    |                                 |                                |                   |                 |
|                                                                                                    |                                 |                                |                   |                 |
|                                                                                                    |                                 |                                |                   |                 |
|                                                                                                    |                                 |                                |                   |                 |
|                                                                                                    |                                 |                                |                   |                 |
|                                                                                                    |                                 |                                |                   |                 |
|                                                                                                    |                                 |                                |                   |                 |
|                                                                                                    |                                 |                                |                   |                 |
| < Voltar Concluir Cancelar                                                                                                    |                                 | < Voltar                       | Concluir Cancelar |                 |

## 3 CONFIGURAÇÕES DO ELETROCARDIÓGRAFO

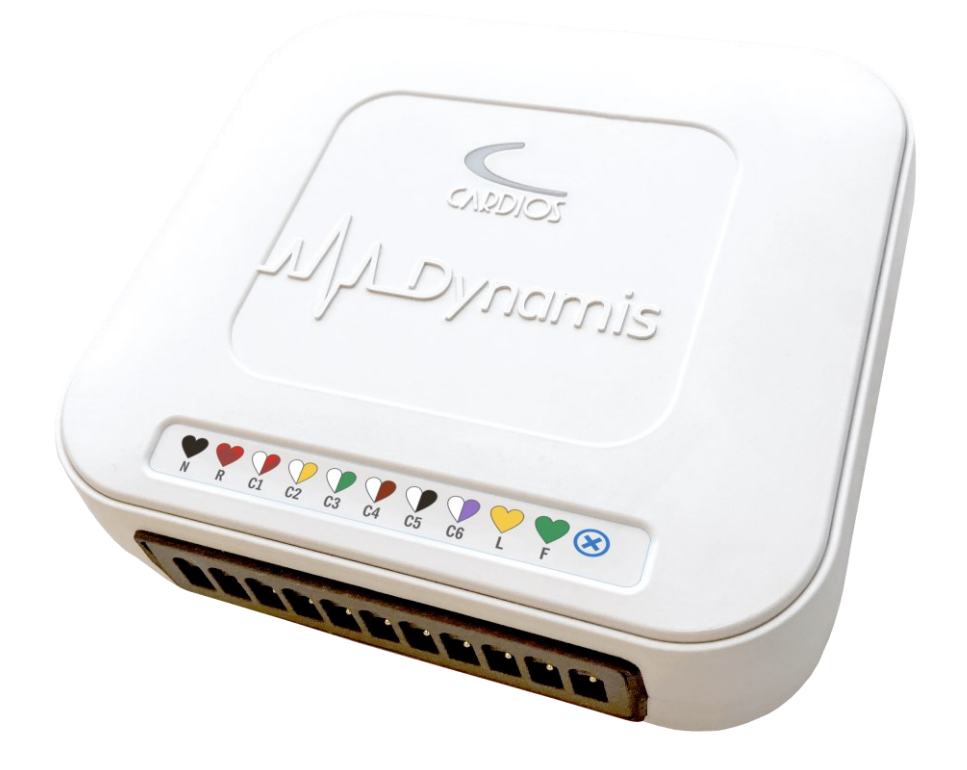

#### 3.1 Download e Instalação

a. Selecionar o link de acesso aos arquivos para download: https://telessaude.hc.ufmg.br/servicos/central-de-downloads/

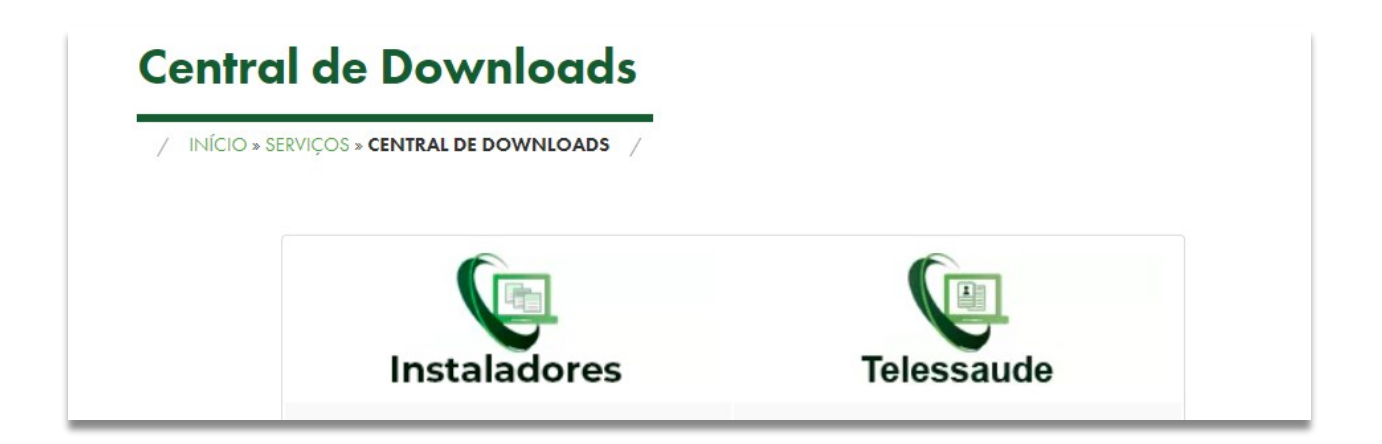

 b. Selecione o arquivo que deseja baixar, referente ao instalador do Dynamis ECG.

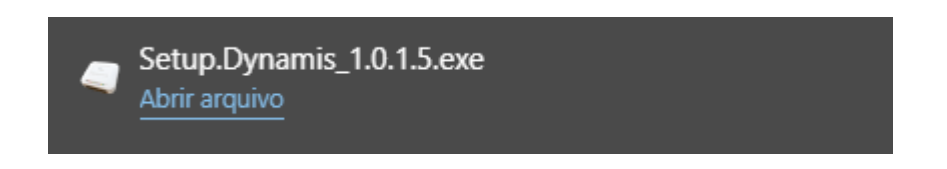

- c. Ao executar o programa, aparecerá a janela de Instalador.
- d. Clique em "Próximo" e, em seguida, concorde com os termos de licença.
- e. Ao selecionar a opção "Instalar", o processo será realizado e o software estará instalado na máquina.

| 🥥 Dynamis Versão 1.0.1.5                                          |                                                                                                    | _           |           | ×     |
|-------------------------------------------------------------------|----------------------------------------------------------------------------------------------------|-------------|-----------|-------|
| Escolher Componentes                                              |                                                                                                    |             |           |       |
| Escolha quais funções do Dynar                                    | nis você quer instalar.                                                                                                    |             |           | -     |
| Marque os componentes que vo<br>quer instalar. Clique em Instalar | ocê quer instalar e desmarque os com<br>r para iniciar a instalação.                                                                                                    | ponentes o  | que você  | não   |
| Selecione os componentes a instalar:                              | Orden Componentes Básicos     Dynamis ECG     Dynamis ECG     Dynamis ECG     CG     COMPONENTE COMPONENTE COMPO |             |           |       |
|                                                                   | Descrição                                                                                                    |             |           |       |
| Espaço necessário: 31.3 MB                                        | Posicione o mouse sobre um compo<br>descrição,                                                                                                    | onente para | a ver sua |       |
| Cardios Installer                                                 |                                                                                                    |             |           |       |
|                                                                   | < Voltar II                                                                                                    | nstalar     | Can       | celar |

- f. Logo após, clique em "Concluir".
- g. Conecte o aparelho ECG na porta USB do computador para que o programa seja iniciado, sem qualquer mensagem de erro.
- h. Execute o programa que estará na "Área de Trabalho" do computador com o nome "Dynamis". A página a seguir deverá ser visualizada.

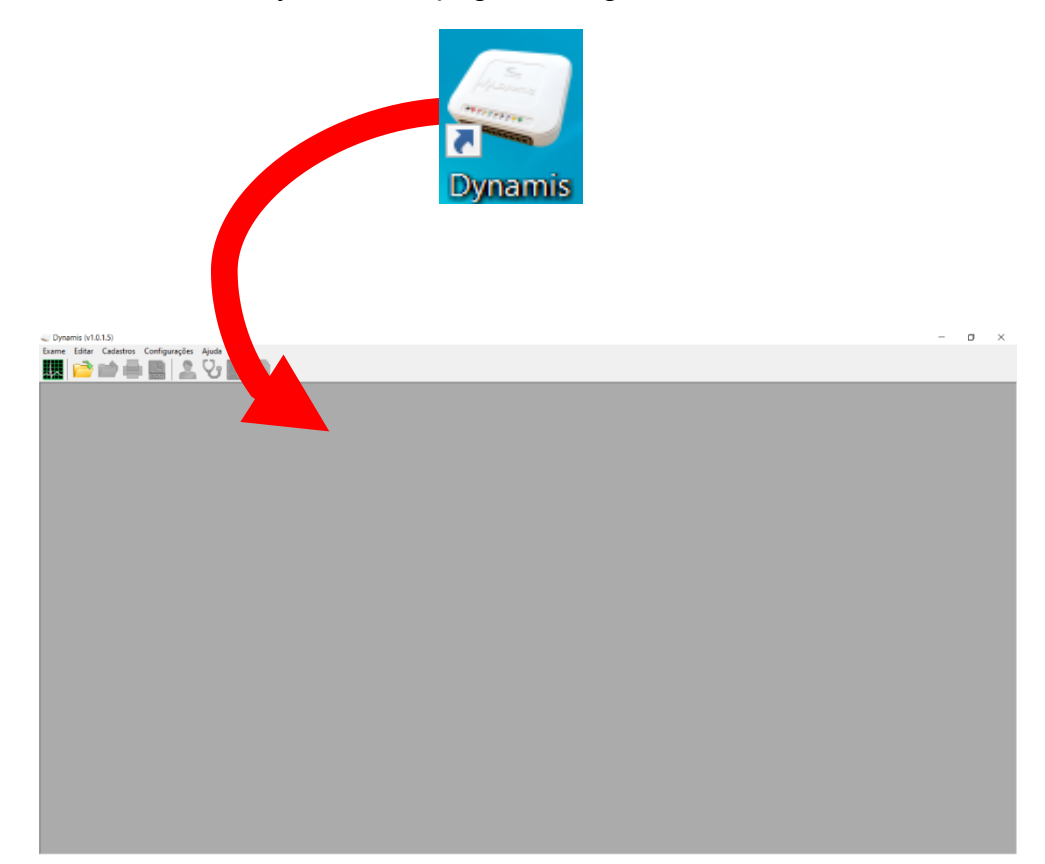

i. Execute o 'Telediagnóstico". A seguir, a página de login deverá ser visualizada.

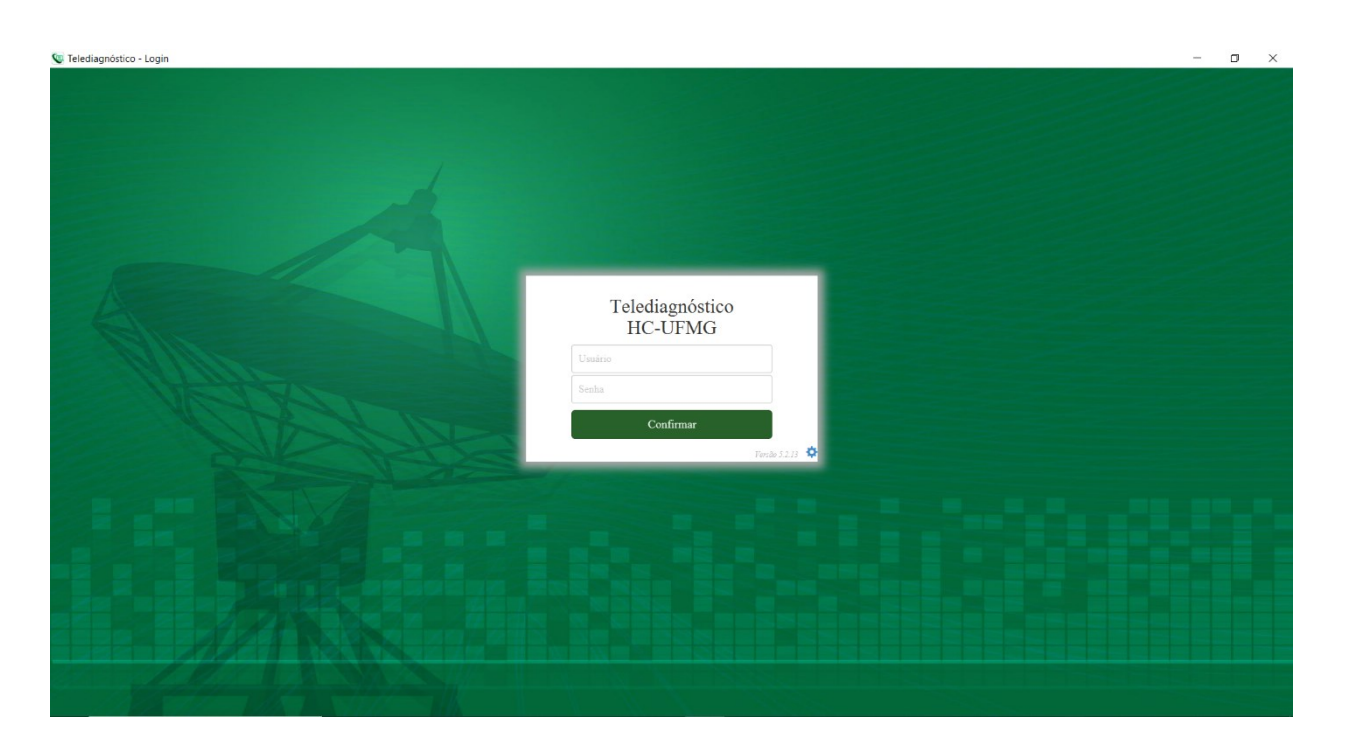

j. Na tela do "Telediagnóstico", selecione **FTP** no campo "Modo de recebimentodo traçado".

|                                                                                                    | - 🗆 X                                                                                                    |
|----------------------------------------------------------------------------------------------------|----------------------------------------------------------------------------------------------------|
|                                                                                                    | <b>1</b> .                                                                                                    |
| S MILHÕES<br>de eletrocardiogramas<br>realizados no serviço de<br>tele-eletrocardiografia da<br>Rede de Telessaúde de Minas Gerais<br>está presente hoje em 9 estados brasileiros<br>ado acumulado de 06/2006 - 11/2020<br>aquarto completo | <ul> <li>Configuração do servidor</li> <li>Fila exame</li> <li>Modo de recebimento do traçado</li> <li>FTP</li> <li>Idioma</li> <li>Portugu�s</li> <li>Sair</li> </ul> |
| nes vazia                                                                                                    |                                                                                                    |

k. Realize uma simulação de um exame para terminar a configuração do equipamento. Crie um paciente com o nome **TESTE** para realizar esse procedimento. E, na opção "Enviar para central de exames," marque como NÃO. Em seguida, clique em "Próximo" até chegar à página de "Receber os exames".

| Paciente                       |                                                                                                    | Realização |                         |     |                          | Código     |          |         |
|--------------------------------|----------------------------------------------------------------------------------------------------|------------|-------------------------|-----|--------------------------|------------|----------|---------|
| Paciente*                      | TESTE                                                                                                    |            |                         | + Q | Prioridade               |            | Eletiva  | •       |
| Data de nascimento             |                                                                                                    |            | Sexo                    |     | Masculino                |            |          |         |
| Exame fisico                   |                                                                                                    |            |                         |     |                          |            |          |         |
| Peso                           |                                                                                                    |            | Altura                  |     |                          |            |          |         |
| IMC                            |                                                                                                    |            | Pressão arterial (mmHg) |     |                          |            | 1        |         |
| Solicitante                    |                                                                                                    |            |                         |     |                          |            |          |         |
| Nome *                         | PROFISSIONAL TESTE                                                                                             |            |                         | Q   | Registro<br>Profissional |            |          |         |
| Estabelecimento                | ESTABELECIMENTO TESTE                                                                                          |            |                         | •   | Data de<br>solicitação   | 18/04/2023 |          |         |
| Envio                          |                                                                                                    |            |                         |     |                          |            |          |         |
| Enviar para central de exames? | Não                                                                                                    | •          |                         |     |                          |            |          |         |
|                                | Second and a second second second second second second second second second second second second second second |            |                         |     |                          |            | Cancelar | Próximo |

I. A imagem a seguir é a última tela do "Telediagnóstico".

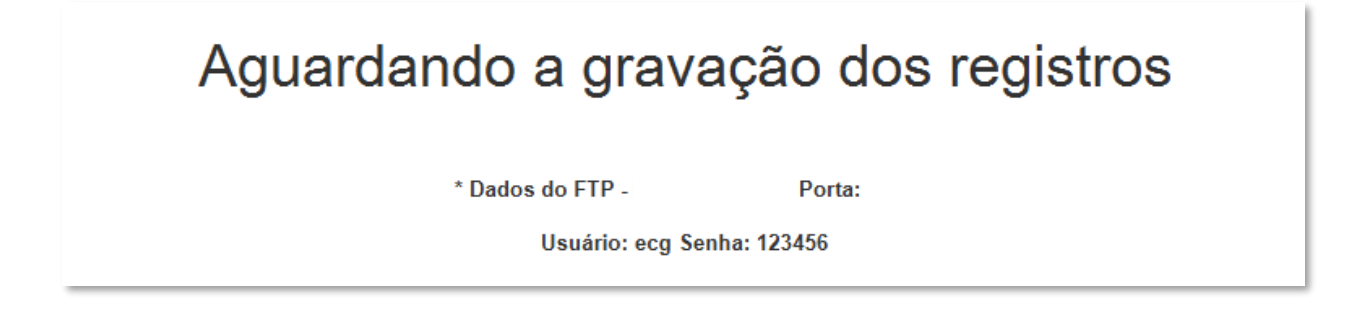

- m. Ao chegar nessa página, deve-se configurar o caminho de envio de exames do software Dynamis para o sistema do Telessaúde.
- n. No software do Dynamis, clique no campo "Configurações". Logo em seguida, desmarque a opção "Impressão automática".

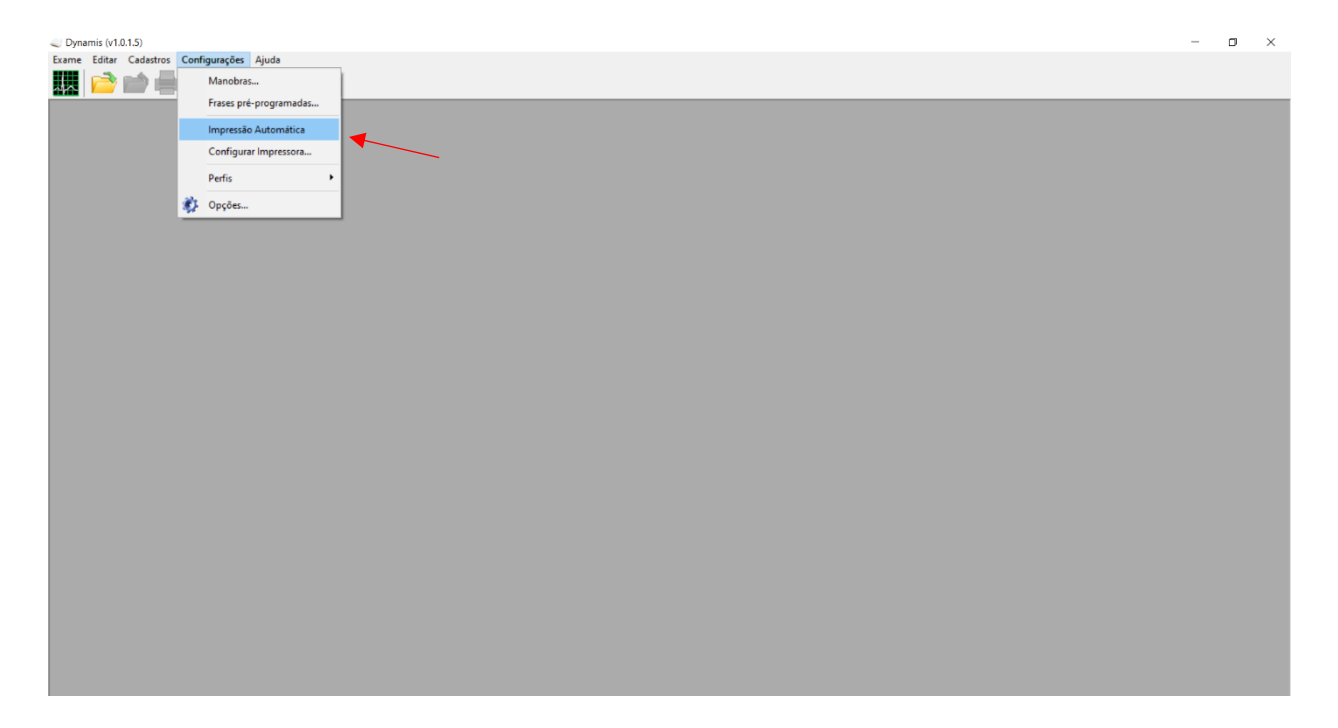

o. Nessa mesma aba, selecione "Opções".

| Cadastros | Confi | gurações               | Ajuda        |   |  |
|-----------|-------|------------------------|--------------|---|--|
|           |       | Manobras               |              |   |  |
|           |       | Frases pré-programadas |              |   |  |
|           |       | Impressão              | Automática   |   |  |
|           |       | Configura              | r Impressora |   |  |
|           |       | Perfis                 |              | ۲ |  |
|           | Ô.    | Opções                 |              |   |  |
|           |       |                        |              |   |  |

- p. Na aba "Internet/Pastas", dentro de Pasta de Laudos CardioNet, selecione aquela em que serão exportados os exames e marque a caixa "Exportar automaticamente". Esse caminho tende a ser padrão em todas as máquinas: C:\Telediagnostico\app\tracado\_ecg.
- q. Após todas as configurações, clique no botão "Salvar".

| Impressão                                                                                              | Geral                                                                 | Registro de ECG       | Valores | Periféricos             |
|----------------------------------------------------------------------------------------------------|-----------------------------------------------------------------------|-----------------------|---------|-------------------------|
| Derivaçõe                                                                                              | s                                                                     | Internet/Pastas       |         | Cores                   |
| Identificação:                                                                                         |                                                                       | E-mail:               |         |                         |
|                                                                                                    |                                                                       |                       |         |                         |
| h                                                                                                    |                                                                       |                       |         |                         |
| Pasta para ex                                                                                          | portação de PL                                                        | )Fs:                  |         |                         |
| C:\Users\henrique.                                                                                     | ramos.CTSUFN                                                          | IG\OneDrive - EBSERH\ |         |                         |
|                                                                                                    |                                                                       |                       |         |                         |
|                                                                                                    |                                                                       |                       |         |                         |
| LD                                                                                                    |                                                                       |                       |         |                         |
| Dente de co                                                                                            |                                                                       |                       |         |                         |
| por 🗾 Pasta de ge                                                                                      | eraçao automat                                                        | ica de PDF/DCMs:      | PDF     | ~                       |
| Pasta de ge                                                                                            | eraçao automat                                                        | ica de PDF/DCMs:      | PDF     | ∼<br>estrutura Ano/Mê   |
| Pasta de ge                                                                                            | raçao automat                                                         | ica de PDF/DCMs:      | PDF     | vestrutura Ano/Mês      |
| Pasta de ge<br>Pasta de Exar<br>C:\Exames\                                                             | raçao automat<br>nes - CardioNel                                      | ica de PDF/DCMs:      | PDF     | ∼<br>vestrutura Ano/Mês |
| Pasta de ge<br>Pasta de Exar<br>C:\Exames\                                                             | raçao automat                                                         | ica de PDF/DCMs:      | PDF     | vestrutura Ano/Mê:      |
| Pasta de ge Pasta de Exar C:\Exames\ Pasta de Lauc                                                     | ração automat<br>nes - CardioNel<br>los - CardioNet                   | ica de PDF/DCMs:      | PDF     | vestrutura Ano/Mêt      |
| Pasta de gé Pasta de Exar C:\Exames\ Pasta de Lauc C:\Telediagnostico                                  | ração automat<br>nes - CardioNet<br>los - CardioNet<br>app\tracado_e  | ica de PDF/DCMs:      | PDF     | vestrutura Ano/Mêt      |
| Pasta de ge     Pasta de ge     Pasta de Exar     C:\Exames\     Pasta de Lauc     C:\Telediagnostico\ | ração automat<br>nes - CardioNet<br>los - CardioNet<br>app\tracado_e  | ica de PDF/DCMs:      | PDF     | vestrutura Ano/Mê       |
| Pasta de ge     Pasta de ge     Pasta de Exar     C:\Exames\     Pasta de Lauc     C:\Telediagnostico\ | ração automat<br>nes - CardioNet<br>los - CardioNet<br>iapp\tracado_e | ica de PDF/DCMs:      | PDF     | vestrutura Ano/Mê       |
| Pasta de ge<br>Pasta de Exan<br>C:\Exames\<br>Pasta de Lauc<br>C:\Telediagnostico                      | ração automat<br>nes - CardioNet<br>los - CardioNet<br>app\tracado_e  | ica de PDF/DCMs:      | PDF     | vestrutura Ano/Mêt      |
| Pasta de ge Pasta de Exar C:\Exames\ Pasta de Lauc C:\Telediagnostico\                                 | ração automat<br>nes - CardioNet<br>los - CardioNet<br>app\tracado_e  | ica de PDF/DCMs:      | PDF     | vestrutura Ano/Mê       |
| Pasta de ge<br>Pasta de Exan<br>C:\Exames\<br>Pasta de Lauc<br>C:\Telediagnostico\                     | ração automat<br>nes - CardioNet<br>los - CardioNet<br>app\tracado_e  | ica de PDF/DCMs:      | PDF     | vestrutura Ano/Mê       |
| Pasta de ge     Pasta de ge     Pasta de Exar     C:\Exames\     Pasta de Lauc     C:\Telediagnostico\ | ração automat<br>nes - CardioNet<br>los - CardioNet<br>app\tracado_e  | ica de PDF/DCMs:      | PDF     | vestrutura Ano/Mê       |
| Pasta de ge     Pasta de ge     Pasta de Exar     C:\Exames\     Pasta de Lauc     C:\Telediagnostico\ | nes - CardioNet                                                       | ica de PDF/DCMs:      | PDF     | vestrutura Ano/Mê       |

r. Para realizar o exame do paciente, há a necessidade de cadastrá-lo novamente. Basta clicar no botão "Novo Eletrocardiograma".

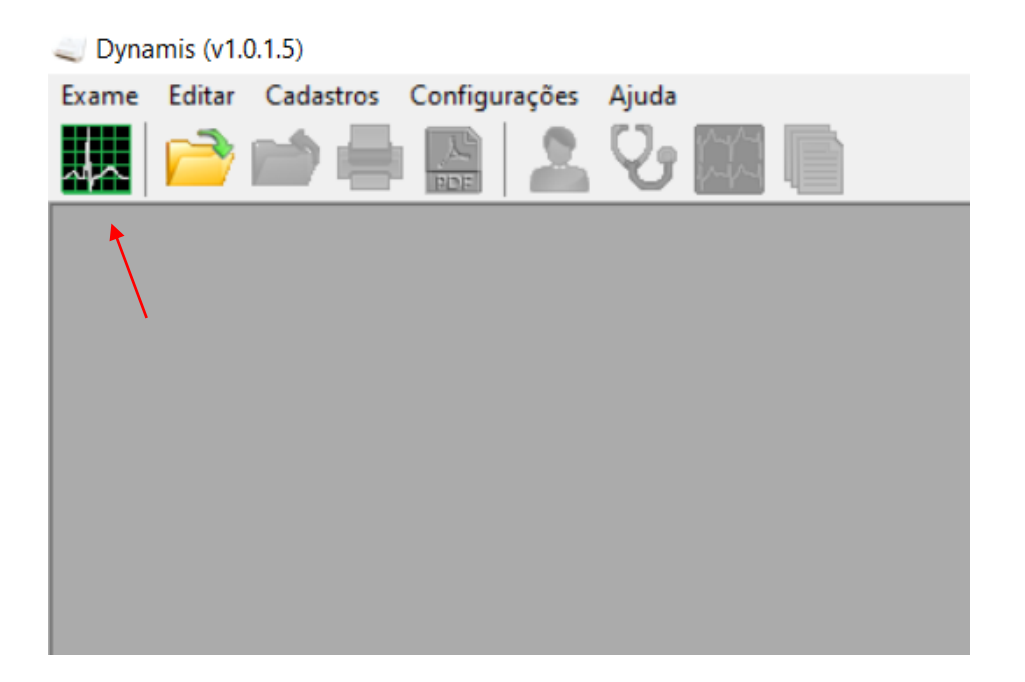

s. Uma nova tela se abrirá, sendo possível visualizar a leitura dos traçados e demais informações. Para prosseguir, deve-se localizar o botão "Registrar sinal" no lado direito. Selecione-o para realizar o cadastro do paciente.

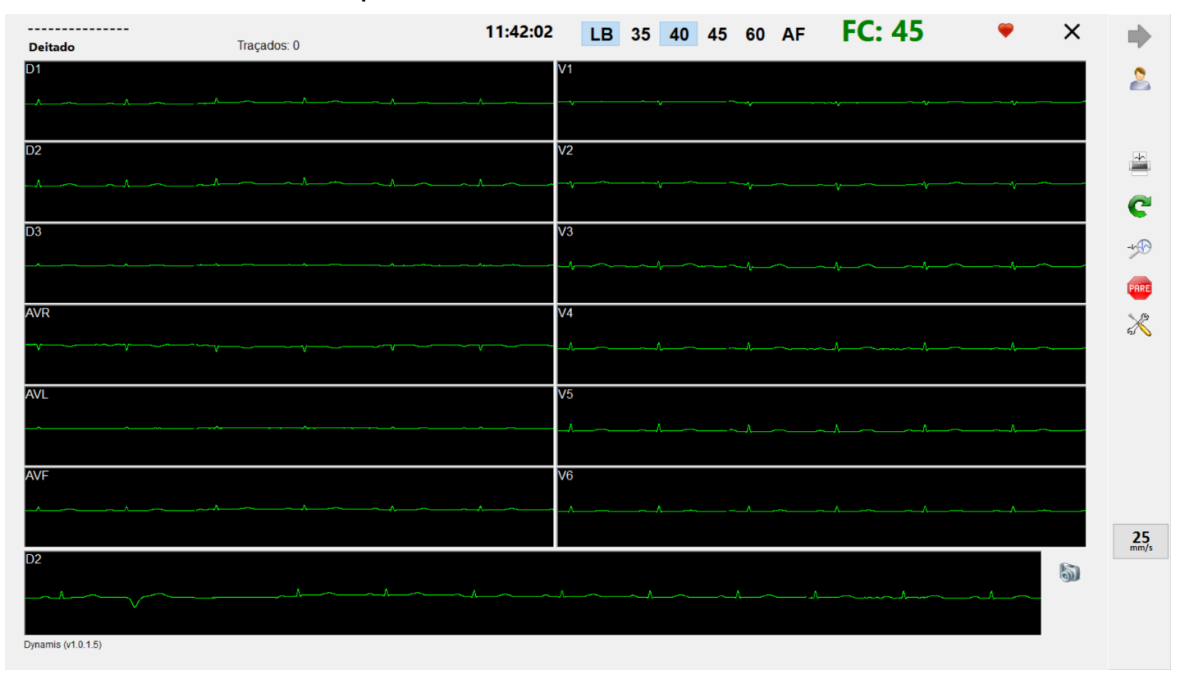

t. A tela a seguir deverá ser visualizada. É necessário criar o registro de um novo paciente ou associá-lo a um paciente já existente na lista escolhendo a opção "Novo Exame".

|   | N  | ovo Eletro | cardiograma                      |   | ×             |
|---|----|------------|----------------------------------|---|---------------|
| 1 | Βı | usca:      |                                  |   |               |
|   | I  |            |                                  | م |               |
|   |    | Código     | Nome do Paciente                 | ^ |               |
|   | ۲  | pc00001    | PACIENTE TESTE 05/03/24 09:36:56 |   |               |
|   |    | pc00002    | PACIENTE TESTE 05/03/24 09:47:49 |   |               |
|   |    | pc00003    | PACIENTE TESTE 05/03/24 10:01:19 |   |               |
|   |    | pc00004    | PACIENTE TESTE 05/03/24 10:46:30 |   |               |
|   |    | pc00005    | Teste 14/03/24 10:59:39          |   |               |
|   |    |            |                                  |   | Novo Paciente |
|   |    |            |                                  | ~ | Vovo Exame    |
|   |    |            |                                  |   |               |
| ľ | Da | ata Nascin | nento: Sexo: M                   |   |               |

Você realizará o exame somente quando realizar um desses processos

 u. Para exemplificação, a imagem abaixo ilustra a tela exibida após optar pelo botão "Novo Paciente". Somente os dados de nome e sobrenome do paciente são campos obrigatórios no formulário. Os demais são opcionais.

| Dados do Paciente              | $\times$ |
|--------------------------------|----------|
| Dados básicos                  | _        |
| Nome: Sobrenome:               |          |
| Endereço                       |          |
| End:                           |          |
| Compl Cet:                     |          |
| CEP: Cidade: Fax: ()           |          |
| Estado: V País: E-mail         |          |
| Dados pessoais                 |          |
| Nascimento // idade Sexo Mas v |          |
| Fumante                        |          |
| Documento:                     |          |
|                                | e        |
|                                |          |

Após preencher as informações do paciente, basta clicar em "Anamnese" e, logo em seguida, em "Gravar", para visualizar o traçado novamente.

- v. Após estabilidade do traçado, ou seja, sem nenhuma interferência nos eletrodos, basta clicar novamente em "Registrar o sinal" ou apertar a tecla "F3" do teclado para capturar o traçado.
- w. Realizado o registro do sinal, clique no botão "Pare" para interromper a captura dos dados. Selecione a opção "Sim".

| Atenção |                             | $\times$ |  |
|---------|-----------------------------|----------|--|
| ?       | Deseja interromper o exame? |          |  |
|         | Sim Não                     |          |  |

x. Sendo assim, a tela de emissão de laudos será exibida. É necessário selecionar novamente o botão "Pare" para ser direcionado à página de menu inicial do software.

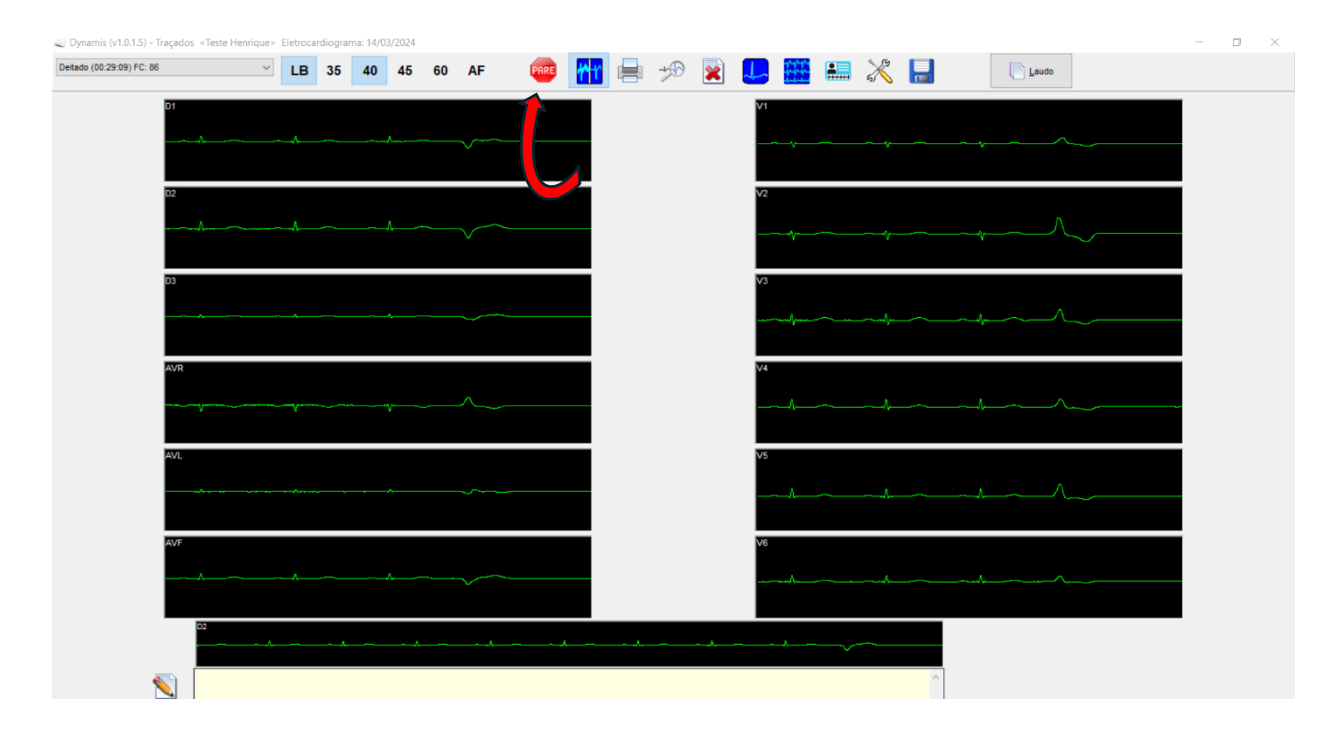

 y. Será, então, carregada uma listagem com todos os exames realizados daquele paciente que deverão ser enviados ao sistema de "Telediagnóstico".

| Dynamis (v1.0.1.5) <teste henrique=""> Eletrocardiograma: 14/03/2024</teste>       | 4                                                              |            |     | - o × |
|------------------------------------------------------------------------------------|----------------------------------------------------------------|------------|-----|-------|
| Exame Editar Cadastros Configurações Ajuda                                         |                                                                |            |     |       |
|                                                                                    | Eletrocardiograma                                              |            |     | X     |
| Paciente: Teste Henrique                                                           | Exame:                                                         | ex00009    | D1  | V1    |
| Data de Nascimento:<br>Forma Pag.: Particular                                      | Sexo: Masculino Data do Exame:<br>Méd. Responsável: Dr. Watson | 14/03/2024 |     |       |
| Convênio:<br>Num. Guia:                                                            | Méd. Solicitante: Dr. Sherlock Homes                           |            | D2  | V2    |
| Registros:                                                                         |                                                                |            | A   |       |
| Dettado (00:29:0) FC: 86<br>Dettado (00:29:11) FC: 80<br>Dettado (00:29:13) FC: 80 |                                                                |            | D3  | V3    |
| Laudo:                                                                             |                                                                |            | AVR | V4    |
|                                                                                    |                                                                |            | AVL | ∨5    |
|                                                                                    |                                                                |            | AVF | V6    |

z. Selecione a aba "Exame" na barra superior. Em seguida, a opção "Exportar". Por último, selecione o formato do exame "aECG XML FDA".

| Oyna              | amis (v1.0                          | .1.5) <teste< th=""><th>Henri</th><th>que&gt;</th><th>Eletro</th><th>ocardio</th><th>grama:</th><th>14/03/2024</th></teste<> | Henri  | que>           | Eletro | ocardio | grama: | 14/03/2024 |
|-------------------|-------------------------------------|----------------------------------------------------------------------------------------------------|--------|----------------|--------|---------|--------|------------|
| Exame             | Editar                              | Cadastros                                                                                                    | Conf   | iguraç         | ões    | Ajuda   |        |            |
| N<br>P<br>R       | Novo<br>Abrir<br>Recentes           |                                                                                                    | ۰<br>۱ |                | 2      | Y       |        |            |
| P<br>P<br>F<br>Ir | Prosseguir<br>Techar<br>mprimir     | •••                                                                                                    | •      | enri           | que    |         |        |            |
| s                 | Configura<br>istema Ca              | r Impressora<br>ardioNet                                                                                                    |        | ticul          | ar     |         |        | -          |
| E                 | xportar                             |                                                                                                    | Þ      |                | PDF    |         |        | 1          |
| 👘 li<br>静 E       | mportar E<br>xportar E<br>lemover E | xames<br>xames                                                                                                    |        | F              | aECO   | 5 XML F | DA     |            |
| s<br>De           | <sup>air</sup><br>eitado (          | 00:29:13                                                                                                    | ) FC   | 86<br>80<br>80 |        |         |        |            |
|                   |                                     |                                                                                                    |        |                |        |         |        |            |

Ao seguir todos os passos, uma mensagem confirmando a pasta escolhida para registro dos exames será exibida. Caso o endereço esteja correto, selecione "Sim". Para aqueles casos em que houver necessidade de alteração, escolha a opção "Não".

Ao confirmar a pasta correta, os exames serão exportados para o sistema de Telediagnóstico e aparecerão conforme a seguir, na tela que estava em espera.

|    | Aguardando a gravação dos registros                                  |                         |
|----|----------------------------------------------------------------------|-------------------------|
| 1. | aECG_20240314-121049095_64C5C4BF-E84F-40A1-B338-08694B520F7E_001.xml | ×                       |
| 2. | aECG_20240314-121051389_64C5C4BF-E84F-40A1-B338-06694B520F7E_002.xml | ×                       |
| 3. | aECG_20240314-121053797_64C5C4BF-E84F-40A1-B338-08694B520F7E_003 xml | ×                       |
|    |                                                                      | * Maximo de 4 registros |

O software do Dynamis EGG deverá ficar aberto, caso um exame de outro paciente tiver que ser realizado a seguir. Caso contrário, deverá ser fechado. Após o término, clique em "Finalizar" no "Telediagnóstico". Dessa forma, o exame será enviado para a central de laudos.

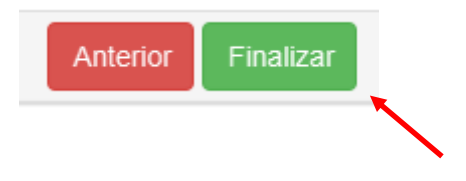

### 4 CONCLUSÃO

Espera-se que, ao término das instruções, o aparelho Dynamis ECG envie os exames de eletrocardiograma com qualidade para o sistema de Telediagnóstico para que possam ser laudados e, posteriormente, acompanhados pela equipe assistencial.

### Contatos

Suporte técnico Telessaúde:

**Corporativo:** (31) 9 9875-1349 **E-mail:** ihelp.telessaude@gmail.com **Site:** https://telessaude.hc.ufmg.br/servicos/treinamento/